## SONICWALL®

# Integration Guide: SonicOS and VMware ESXi

### May 2019

This document describes how SonicOS NSv Series is integrated with VMware ESXi, a bare-metal hypervisor that can be installed on a bare hardware. SonicOS runs on the VMware ESXi infrastructure.

#### **Topics:**

- Requirements
- Installing SonicOS NSv on VMware ESXi
- Using the VMware Remote Console to Configure SonicOS NSv

## Requirements

- MySonicWall Account
- SonicOS 6.5.0 firmware
- VMware ESXi 5.5 and higher
- Hardware: Intel Penryn (CPU) and higher (2008)

## Installing SonicOS NSv on VMware ESXi

When you purchase a SonicWall NSv from a distributor, you receive a fulfillment email with your serial number and authentication code. Enter this information in MySonicWall when you register and access the OVA file.

## Obtaining the OVA from MySonicWall

To register and obtain the OVA file for deployment:

- 1 In a browser, log into your MySonicWall account.
- 2 Navigate to My Products > Register Product.
- 3 Fill in the Serial Number, Friendly Name, Product Group, and Authentication Code fields, and then click Register.

| 1 |                          |                                     |                                       |   |  |  |
|---|--------------------------|-------------------------------------|---------------------------------------|---|--|--|
|   | SONIC WALL   MySonicWall |                                     |                                       |   |  |  |
|   |                          |                                     |                                       |   |  |  |
|   | Home                     | <b>Register Product</b>             |                                       |   |  |  |
|   | My Products              |                                     |                                       |   |  |  |
|   | Product Management       | Add New                             | Product     Client Distribution Group |   |  |  |
|   | Register Product         | Fields marked by (*) are mandatory. | S House S ciche Distribution Group    |   |  |  |
|   | My Client Licenses       | General Info                        |                                       |   |  |  |
|   | Free Trial Software      | Serial Number:                      |                                       | * |  |  |
|   | CFC Management           | Friendly Name:                      | Consistent Victure L200               |   |  |  |
|   | Get NFR Licenses         | Product Group:                      |                                       |   |  |  |
|   | Bulk Activation          | Authentication Code:                | TechPubs Lab                          |   |  |  |
|   | Bulk Activation Status   | Addicitation code.                  |                                       |   |  |  |
|   | Register Anything        |                                     | Register                              |   |  |  |
|   |                          |                                     |                                       |   |  |  |

- 4 The **Registration Code** is displayed. Make a note of it.
  - You are now given access to the OVA file for your NSv model.
- 5 Download the OVA file and save it to your management computer.

You are now ready to deploy the OVA on your VMware ESXi server. After your NSv installation is complete, boot up SonicOS and log in.

Once you have connected and have internet access from the NSv, register your NSv Series instance using the **Registration Code** to complete the registration process.

## Installing the NSv appliance

You can install NSv by deploying the OVA file to your VMware ESXi server. Each OVA file contains the software components needed. Deploy the OVA file by using the vSphere or vCenter client, which are available with ESXi.

**NOTE:** VMware ESXi elements must already be in place and the administrator must be familiar with the basics of deploying a virtual appliance on the ESXi server.

() **TIP:** Step 15 has some important information about selecting your networks. Even if you do not need all these step-by-step instructions, be sure to follow the instructions in Step 15 to avoid connectivity issues after the deployment.

#### To perform a fresh install of SonicOS NSv Series on VMware ESXi:

- 1 Download the NSv Series OVA file from MySonicWall to a computer with vSphere / vCenter access.
- 2 Access vSphere or vCenter and log on to your ESXi server.
- 3 Navigate to the location where you want to install the virtual machine, and select the folder.

4 To begin the import process, click **Actions** and select **Deploy OVF Template**.

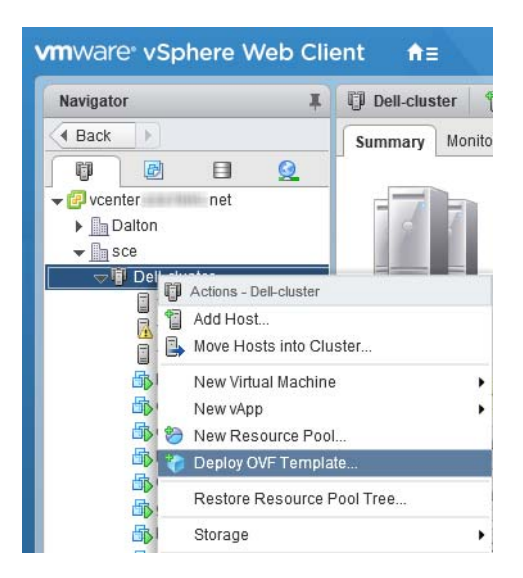

- 5 In the Select template screen, select Local file:
  - Local file Click Browse and navigate to the NSv Series OVA file that you previously downloaded from the provided beta link.

| 🍘 Deploy OVF Template                                                                                                    | (?) »                                                                                                    |
|----------------------------------------------------------------------------------------------------|----------------------------------------------------------------------------------------------------|
| <ol> <li>Select template</li> <li>Select name and location</li> <li>Select a resource</li> <li>Review details</li> <li>Select storage</li> <li>Ready to complete</li> </ol> | Select template         Select an OVF template.         Enter a URL to download and install the OVF package from the internet, or browse to a location accessible from your computer, such as a local hard drive, a network share, or a CD/DVD drive.         URL         ✓ URL         ✓ Local file         Browse         ▲ Use multiple selection to select all the files associated with an OVF template (.ovf, .vmdk, etc.) |
|                                                                                                    | Back Next Finish Cancel                                                                                                    |

- 6 Click Next.
- 7 In the **Select name and location** screen, type a descriptive name for the NSv appliance into the **Name** field, and then select the location for it from the ESXi folder structure.

| 🍘 Deploy OVF Template                                                                                                    |                                                                                                    | (?) <b>}</b>    |
|----------------------------------------------------------------------------------------------------|----------------------------------------------------------------------------------------------------|-----------------|
| <ul> <li>1 Select template</li> <li>2 Select name and location</li> <li>3 Select a resource</li> <li>4 Review details</li> <li>5 Select storage</li> <li>6 Ready to complete</li> </ul> | Select name and location<br>Enter a name for the OVF and select a deployment location.<br>Name SonicWall_NSv_R80<br>Filter Browse<br>Select a datacenter or folder.<br>Select a datacenter or folder.<br>© vcenter.sce.hvnc.net<br>> Datton<br>© Sce |                 |
|                                                                                                    | Back                                                                                                    | t Finish Cancel |

8 Click Next.

9 In the **Select a resource** screen, click **Next** to accept the default resource for the selected folder, or select a different resource and then click **Next**. Wait while the resource is validated. This is the resource pool where you want to deploy the template.

| Peploy OVF Template                                                                                                    |                                                                                                    | (? )»  |
|----------------------------------------------------------------------------------------------------|----------------------------------------------------------------------------------------------------|--------|
| <ul> <li>1 Select template</li> <li>2 Select name and location</li> <li>3 Select a resource</li> <li>4 Review details</li> <li>5 Select storage</li> </ul> | Select a resource<br>Select where to run the deployed template.<br>Filter Browse<br>Select a host or cluster or resource pool or vapp. |        |
| 6 Ready to complete                                                                                                    | <ul> <li>✓ iii -cluster</li> <li>☑ 192.168.1.11</li> <li>☑ 192.168.1.6</li> <li>☑ 192.168.1.8</li> </ul>                               |        |
|                                                                                                    | Back Next Finish                                                                                                    | Cancel |

10 In the Review details screen, verify the template details and then click Next.

| 🍘 Deploy OVF Template                                                     |                                       |                                                          |  |  |
|---------------------------------------------------------------------------|---------------------------------------|----------------------------------------------------------|--|--|
| <ul> <li>1 Select template</li> <li>2 Select name and location</li> </ul> | Review details<br>Verify the template | e details.                                               |  |  |
| ✓ 3 Select a resource                                                     | Publisher                             | SonicWall Inc. (Trusted certificate)                     |  |  |
| 4 Review details                                                          | Download size                         | 1.0 GB                                                   |  |  |
| 5 Accept license agreements<br>6 Select storage                           | Size on disk                          | 1.6 GB (thin provisioned)<br>66.3 GB (thick provisioned) |  |  |
| 7 Select networks                                                         | Description                           | SonicWall_NSv_R80                                        |  |  |
| 8 Customize template<br>9 Ready to complete                               |                                       |                                                          |  |  |
|                                                                           |                                       |                                                          |  |  |
|                                                                           |                                       | Back Next Finish Cancel                                  |  |  |

11 In the Accept license agreements screen, read the agreement, click Accept and then click Next.

| 🎲 Deploy OVF Template                                                                                                    | (?) **                                                                                                    |
|----------------------------------------------------------------------------------------------------|----------------------------------------------------------------------------------------------------|
| <ul> <li>Deploy OVF Template</li> <li>1 Select template</li> <li>2 Select name and location</li> <li>3 Select a resource</li> <li>4 Review details</li> <li>5 Accept license agreements</li> <li>6 Select storage</li> <li>7 Select networks</li> <li>8 Customize template</li> <li>9 Ready to complete</li> </ul> | Accept license agreements Read and accept the license agreements associated with this template before continuing.          SonicWall End User Product Agreement         PLEASE READ THIS AGREEMENT CAREFULLY BEFORE USING THIS PRODUCT. BY DOWNLOADING, INSTALLING OR USING THIS PRODUCT, YOU ACCEPT AND AGREE TO THE TERMS AND CONDITIONS OF THIS AGREEMENT. FOR DELIVERIES OUTSIDE THE UNITED STATES OF AMERICA, PLEASE GO TO HITTPS://www.SONICWALL.COML.EGAL.EUPAASPX TO VIEW THE APPLICABLE VERSION OF THIS AGREEMENT FOR YOUR REGION. IF YOU DO NOT AGREE TO THE TERMS AND CONDITIONS OF THIS AGREEMENT FOR YOUR REGION, IF YOU DO NOT AGREE TO THE TERMS AND CONDITIONS OF THIS AGREEMENT FOR YOUR REGION, IF YOU DO NOT AGREE TO THE TERMS AND CONDITIONS OF THIS AGREEMENT OR THE APPLICABLE VERSION OF THIS AGREEMENT FOR YOUR REGION, DO NOT DOWNLOAD, INSTALL OR USE THIS PRODUCT.         This SonicWall End User Product Agreement (the "Agreement") is made between you, the Customer ("Customer" or "You") and the Provider, as defined below.         1.Definitions.       Capitalized terms not defined in context shall have the meanings assigned to them below:         (a) "Affiliate" means any legal entity controlling, controlled by, or under common control with a party to this Agreement, for so long as such control relationship exists.         (b) "Appliance" means a computer hardware product upon which Software is pre-installed and delivered. |
|                                                                                                    | (c) "Documentation" means the user manuals and documentation that Provider makes available for the Products, and all copies of the foregoing.  Accept Back Next Finish Cancel                                                                                                    |

12 In the **Select storage** screen, first select a datastore from the table. This is the location where you want to store the virtual machine files.

| 8                   | Deploy OVF Template                                                                                                    |                                                                                 |                                                       |                          |             | ? )           |
|---------------------|----------------------------------------------------------------------------------------------------|---------------------------------------------------------------------------------|-------------------------------------------------------|--------------------------|-------------|---------------|
| 2                   | 1 Select template<br>2 Select name and location                                                                                                    | Select storage<br>Select location to store the files for the deployed template. |                                                       |                          |             |               |
| * * *               | Select a resource     Review details     A ccept license agreements     Select storage     Select networks     Customize template     Security and the security of the security of the se | Select virtual disk format:<br>VM storage policy:<br>Show datastores from       | Thick provision lazy zeroed None Storage DRS clusters | ck provision lazy zeroed |             |               |
|                     |                                                                                                    | Filter       Datastores       Datastores                                        | e Clusters                                            |                          | 😵 📑 🔍 Filte | r •)          |
| 9 Ready to complete |                                                                                                    | Name                                                                            | Status                                                | VM storage policy        | Capacity    | Free          |
|                     |                                                                                                    | O 🗐 NAS                                                                         | <ul> <li>Normal</li> </ul>                            | VM Encryption Po         | 33.48 TB    | 8.87 TB       |
|                     |                                                                                                    | ⊙ 🗐 SSD-esx2                                                                    | Normal                                                | VM Encryption Po         | 222.25 GB   | 82.87 GB      |
|                     |                                                                                                    | 🔘 🗐 sys-esx2                                                                    | <ul> <li>Normal</li> </ul>                            | VM Encryption Po         | 2.5 GB      | 1.92 GB       |
|                     |                                                                                                    | ○ ■ VM2                                                                         | Normal                                                | VM Encryption Po         | 33.48 TB    | 8.95 TB       |
|                     |                                                                                                    | 4                                                                               |                                                       |                          |             | Phinate Conv  |
|                     |                                                                                                    | an .                                                                            |                                                       | Back                     | 4<br>Next   | Finish Cancel |

- 13 In the same screen, select the type of provisioning for the NSv appliance disk from the **Select virtual disk format** drop-down list. SonicWall recommends **Thin Provision**, but any selection works.
- 14 Click Next.
- 15 In the **Select networks** screen, *first sort the list of interfaces* by clicking the **Source Network** column heading. Then select the vswitch networks that are mapped to the NSv appliance interfaces. The source networks are the NSv appliance interfaces (X0, X1, X2, X3, X4, X5, X6, X7), and the destination networks are the vswitch ports of your existing vswitch network configuration. If your vswitch networks are not fully configured, you can further adjust the interface/vswitch port pairs.

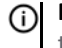

**NOTE:** The ESXi vswitch configuration should have the option for **MAC address changes** enabled for the vswitch ports connected to the NSv.

For advanced configurations (DVS), consult the VMware documentation on vswitch configuration.

Typically, the NSv Series is deployed between your internal network and a network with internet access, and therefore you map the source **X0** to your LAN network (vswitch port), and map the source **X1** to the WAN network (vswitch port) with connectivity to the internet.

 IMPORTANT: SONICOS\_X1 (the default WAN Interface) is set to *DHCP* by default, with *HTTPS*  management enabled for the NSv Series, as this configuration eases deployments in virtual/cloud environments.

**NOTE:** System defaults for the X0 and X1 interfaces are:

- X0 Default LAN 192.168.168.168
- X1 Default WAN DHCP addressing, with HTTPS and Ping management enabled

**NOTE:** Configuration settings import from physical firewalls to the NSv Series is not supported.

| 🍘 Deploy OVF Template                                                     |                                                                          |                                  |              |
|---------------------------------------------------------------------------|--------------------------------------------------------------------------|----------------------------------|--------------|
| <ul> <li>1 Select template</li> <li>2 Select name and location</li> </ul> | Select networks<br>Select a destination network for each source network. |                                  |              |
| ✓ 3 Select a resource                                                     | Source Network Destination Network                                       |                                  |              |
| 4 Review details                                                          | SONICOS_X0                                                               | VLAN 4 - DMZ                     | •            |
| ✓ 5 Accept license agreements                                             | SONICOS_X6                                                               | VLAN 4 - DMZ                     | •            |
| ✓ 6 Select storage                                                        | SONICOS_X5                                                               | VLAN 4 - DMZ                     | •            |
| 7 Select networks                                                         | SONICOS_X7                                                               | VLAN 4 - DMZ                     | •            |
| 8 Customize template                                                      | SONICOS_X2                                                               | VLAN 4 - DMZ                     | •            |
| 9 Ready to complete                                                       | SONICOS_X1                                                               | VLAN 4 - DMZ                     | •            |
| o neudy to complete                                                       | SONICOS_X4                                                               | VLAN 4 - DMZ                     | •            |
|                                                                           | SONICOS_X3                                                               | VLAN 4 - DMZ                     | •            |
|                                                                           | IP Allocation Settings<br>IP protocol: IPv4                              | IP allocation: Static - Manual 🕕 |              |
|                                                                           |                                                                          | Back Next Finish Ca              | incel        |
| 🎁 Deploy OVF Template                                                     |                                                                          |                                  | (?) <b>}</b> |
| <ul> <li>1 Select template</li> <li>2 Select name and location</li> </ul> | Select networks<br>Select a destination network for each source network. |                                  |              |
| ✓ 3 Select a resource                                                     | Source Network                                                           | Destination Network              |              |

| 3 Select a resource         | Source Network                                                   | Destination Network            |
|-----------------------------|------------------------------------------------------------------|--------------------------------|
| 4 Review details            | SONICOS_X0                                                       | VLAN 2 - main                  |
| 5 Accept license agreements | SONICOS_X6                                                       | VLAN 100                       |
| 6 Select storage            | SONICOS_X5                                                       | VLAN 100                       |
| 7 Select networks           | SONICOS_X7                                                       | VLAN 100                       |
| 8 Customize template        | SONICOS_X2                                                       | VLAN 100                       |
| 9 Ready to complete         | SONICOS_X1                                                       | VLAN 4 - DMZ                   |
| o neury to complete         | SONICOS_X4                                                       | VLAN 100                       |
|                             | SONICOS_X3                                                       | VLAN 100                       |
|                             | Description - SONICOS_X1<br>SonicOS X1 Interface (Default: DHCP) |                                |
|                             | IP Allocation Settings                                           |                                |
|                             | IP protocol: IPv4                                                | IP allocation: Static - Manual |

16 Click Next.

17 In the **Ready to complete** screen, review the settings and click **Finish** to create the NSv appliance. To change a setting, click **Back** to navigate back through the screens to make a change.

| Part 2 1 1 2 2 2 2 2 2 2 2 2 2 2 2 2 2 2 2                                                                                                    |                                                                                                    | • •                                                                                                    |
|----------------------------------------------------------------------------------------------------|----------------------------------------------------------------------------------------------------|----------------------------------------------------------------------------------------------------|
| <ul> <li>1 Select template</li> <li>2 Select name and location</li> </ul>                                                                                                    | Ready to complete<br>Review configuration data.                                                                                                    |                                                                                                    |
| <ul> <li>3 Select a resource</li> <li>4 Review details</li> <li>5 Accept license agreements</li> <li>6 Select storage</li> <li>7 Select networks</li> <li>8 Customize template</li> <li>9 Ready to complete</li> </ul> | Name<br>Source VM name<br>Download size<br>Size on disk<br>Datacenter<br>Resource<br>> Storage mapping<br>> Network mapping<br>> IP allocation settings | SonicWall_NSV           SonicWall_NSv_R80           1.0 GB           66.3 GB           sce           192.168.1.11           1           8           IPv4, Static - Manual |
|                                                                                                    | Properties                                                                                                    | SonicCore Hostname = SonicWall NSv<br>Back Next Finish Cancel                                                                                                    |

The name of the new NSv appliance appears in the left pane of the vSphere or vCenter window when complete.

The next step is to power on your NSv virtual firewall in the vSphere or vCenter interface.

Once your NSv virtual firewall is powered on, the next step is to register it on MySonicWall.

## Using the VMware Remote Console to **Configure SonicOS NSv**

You can use the VMware remote console to set the IP address and network settings of the NSv Series interfaces, to change between static and DHCP addressing, and to enable SonicOS management on your NSv Series instance.

For example, depending on your network environment, you might need to configure a static IP address on your NSv Series X1 WAN interface. If you do so, you need to configure HTTPS management to allow remote management over the WAN.

The NSv Series X0 IP address is 192.168.168.168 by default. If your LAN network uses a different IP address range, then you may want to configure your NSv Series X0 IP address with an address in your existing LAN network. This will allow you to manage SonicOS from a computer on your LAN.

The VMware Remote Console allows you to log into the NSv Series console and use the command line interface (CLI) to configure these network settings.

() NOTE: To type within the console window, click your mouse inside the window. To regain control of your mouse, press Ctrl+Alt.

#### To use the console to enable SonicOS management:

- 1 Log into vSphere or vCenter and select your NSv Series instance in the left pane.
- 2 Do one of the following to open the VMware remote console:
  - Click on the image of the console to access the console in browser window.

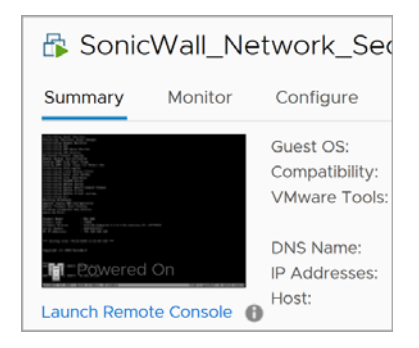

- Click Launch Remote Console.
- Click Actions > Open Remote Console.
- 3 Click inside the console window.

**NOTE:** Press **Ctrl+Alt** to regain control of your mouse, or with the browser access method simply move your mouse away from the console area.

4 Log in using the administrator credentials.

```
      Product Model
      : NSu Unlicensed

      Product Code
      : 70000

      Firmware Version
      : SonicOS Enhanced 6.5.0.2-8u-sonicosu-37--25793204

      Serial Number
      : 00000000000

      X0 IP Addresses
      : 192.168.168.168

      Not licensed: product not enabled. Register with MySonicWall for licensing.

      **** Startup time: 04/25/2018 18:14:27.048 ****

      Copyright (c) 2018 SonicWall
```

5 To use a static IP address for the WAN, type the following sequence of commands to enable a static IP and management access on the X1 WAN interface. The command prompt will change as you enter or exit different command levels. This command sequence shown below uses example IP address settings in the 10.203.26.0 network, which should be replaced with the correct settings for your environment.

```
configure t
interface x1
ip-assignment WAN static
ip 10.203.26.228 netmask 255.255.255.0
gateway 10.203.26.1
exit
management https
management ping
management psh
exit
commit
```

After entering commit, the console displays Applying changes and other status information, then displays the config prompt. Type exit to return to the admin command level and prompt.

```
admin@000000000000> configure t
config(00000000000)# interface x1
(edit-interface[X1])# ip-assignment WAN static
(edit-WAN-static[X1])# ip 10.203.26.228 netmask 255.255.255.0
(edit-WAN-static[X1])# gateway 10.203.26.1
(edit-WAN-static[X1])# exit
(edit-interface[X1])# management https
(edit-interface[X1])# management ping
(edit-interface[X1])# management ssh
(edit-interface[X1])# exit
config(00000000000)# commit
× Applying changes...
% Status returned processing command:
   commit
% Changes made.
config(00000000000)#
```

6 To return to DHCP for the WAN address, type the following sequence of commands to enable DHCP and management access on the X1 WAN interface. The command prompt will change as you enter or exit different command levels.

```
configure t
interface x1
ip-assignment WAN dhcp
exit
management https
management ping
management ssh
exit
commit
```

After entering commit, the console displays Applying changes and other status information, then displays the config prompt. After a few seconds, the assigned DHCP address is displayed. You can access the SonicOS web management interface at that address.

7 You can use the show status command at the admin prompt to view the assigned IP address for the X1 (WAN) interface and other information.

| admin@00000000000> show status |                 |                                                                |  |  |
|--------------------------------|-----------------|----------------------------------------------------------------|--|--|
|                                | ====            |                                                                |  |  |
| Sustem Informat                | ion:            |                                                                |  |  |
|                                | ====            |                                                                |  |  |
| Madal.                         |                 | No. 11.1 toowerd                                               |  |  |
| Product Code:                  |                 | nov unificensea<br>Zoooo                                       |  |  |
| Senial Number'                 |                 | 18000                                                          |  |  |
| Authentication                 | Code :          |                                                                |  |  |
| GIIID:                         | ooue.           |                                                                |  |  |
| Firmware Versio                | n:              | SonicOS Enhanced 6.5.0.2-80-sonicosu-3725793204                |  |  |
| Safemode Versio                | n:              | 6.5.0.0                                                        |  |  |
| ROM Version:                   |                 | 5.0.0.0                                                        |  |  |
| CPUs:                          |                 | 3.35% - 2 x 2599 MHz Intel(R) Xeon(R) CPU E5-2690 v3 @ 2.60GHz |  |  |
| Total Memory:                  |                 | 6 GB RAM                                                       |  |  |
| System Time:                   |                 | 04/26/2018 12:41:46                                            |  |  |
| Up Time:                       |                 | 0 Days 18:30:02                                                |  |  |
| Connections:                   |                 | Peak: 77 Current: 0 Max: 512                                   |  |  |
| Connection Usag                | e:              | 0.000%                                                         |  |  |
| Last Modified B                | y:              | admin CLI 04/26/2018 12:37:45                                  |  |  |
|                                | ===             |                                                                |  |  |
| Security Servic                | es:             |                                                                |  |  |
|                                | ===             |                                                                |  |  |
| Nodeo diasso i                 |                 | 10 Notes(A in use)                                             |  |  |
| SSI UPN Nodes /U               | cane '          | $2 \operatorname{Nodes}(0 \text{ in use})$                     |  |  |
| llintual Accist                | SCIS.           | 1  Nodes(0  in use)                                            |  |  |
| Registration Sta               | atus:           | Your SonicWall is not registered                               |  |  |
| negistration of                |                 | iou obnicauti is not registered                                |  |  |
|                                | ====            |                                                                |  |  |
| Network Interfa                | ces:            |                                                                |  |  |
|                                |                 |                                                                |  |  |
| Name                           | IP Address      | Link Status                                                    |  |  |
| X0(LAN)                        | 192.168.168.168 | 10 Gbps Full Duplex                                            |  |  |
| X1(WAN)                        | 10.203.26.229   | 10 Gbps Full Duplex                                            |  |  |
| X2(Unassigned)                 | 0.0.0.0         | 10 Gbps Full Duplex                                            |  |  |
| X3(Unassigned)                 | 0.0.0.0         | 10 Gbps Full Duplex                                            |  |  |
| X4(Unassigned)                 | 0.0.0.0         | 10 Gbps Full Duplex                                            |  |  |
| X5(Unassigned)                 | 0.0.0.0         | 10 Gbps Full Duplex                                            |  |  |
| X6(Unassigned)                 | 0.0.0           | 10 Gbps Full Duplex                                            |  |  |
| X7(Unassigned)                 | 0.0.0           | 10 Gbps Full Duplex                                            |  |  |

8 To change the X0 LAN static IP address, use the following commands:

**NOTE:** SonicOS HTTPS management is enabled by default on the X0 interface.

For a static IP address in an example 10.10.10.0/24 LAN network, enter:

```
configure t
interface x0
ip 10.10.10.100 netmask 255.255.255.0
exit
exit
commit
```

9 When IP address configuration and management settings are complete, type restart to reboot NSv Series with the new settings.

() NOT

**NOTE:** Press **Ctrl+Alt** to regain control of your mouse.

After configuring an IP address and enabling management, you can log into SonicOS on your NSv Series instance from a browser, or ping the virtual appliance from a command window or other application.

#### Copyright © 2019 SonicWall Inc. All rights reserved.

This product is protected by U.S. and international copyright and intellectual property laws. SonicWall is a trademark or registered trademark of SonicWall Inc. and/or its affiliates in the U.S.A. and/or other countries. All other trademarks and registered trademarks are property of their respective owners.

The information in this document is provided in connection with SonicWall Inc. and/or its affiliates' products. No license, express or implied, by estoppel or otherwise, to any intellectual property right is granted by this document or in connection with the sale of SonicWall products. EXCEPT AS SET FORTH IN THE TERMS AND CONDITIONS AS SPECIFIED IN THE LICENSE AGREEMENT FOR THIS PRODUCT, SONICWALL AND/OR ITS AFFILIATES ASSUME NO LIABILITY WHATSOEVER AND DISCLAIMS ANY EXPRESS, IMPLIED OR STATUTORY WARRANTY RELATING TO ITS PRODUCTS INCLUDING, BUT NOT LIMITED TO, THE IMPLIED WARRANTY OF MERCHANTABILITY, FITNESS FOR A PARTICULAR PURPOSE, OR NON-INFRINGEMENT. IN NO EVENT SHALL SONICWALL AND/OR ITS AFFILIATES BE LIABLE FOR ANY DIRECT, INDIRECT, CONSEQUENTIAL, PUNITIVE, SPECIAL OR INCIDENTAL DAMAGES (INCLUDING, WITHOUT LIMITATION, DAMAGES FOR LOSS OF PROFITS, BUSINESS INTERRUPTION OR LOSS OF INFORMATION) ARISING OUT OF THE USE OR INABILITY TO USE THIS DOCUMENT, EVEN IF SONICWALL AND/OR ITS AFFILIATES HAVE BEEN ADVISED OF THE POSSIBILITY OF SUCH DAMAGES. SonicWall and/or its affiliates make no representations or warranties with respect to the accuracy or completeness of the contents of this document and reserve the right to make changes to specifications and product descriptions at any time without notice. SonicWall Inc. and/or its affiliates do not make any commitment to update the information contained in this document.

For more information, visit https://www.sonicwall.com/legal.

To view the SonicWall End User Product Agreement, go to: https://www.sonicwall.com/legal/eupa.

#### Legend

**WARNING:** A WARNING icon indicates a potential for property damage, personal injury, or death.

CAUTION: A CAUTION icon indicates potential damage to hardware or loss of data if instructions are not followed.

() IMPORTANT NOTE, NOTE, TIP, MOBILE, or VIDEO: An information icon indicates supporting information.

Last updated: 5/9/19